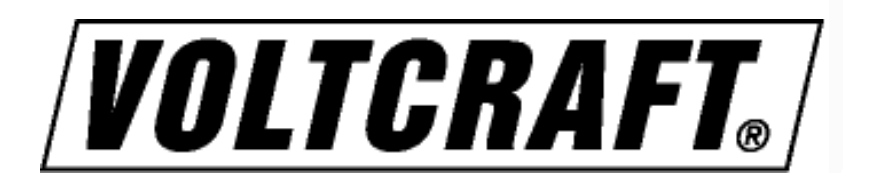

# Bedienungsanleitung – User Manual

32 A Einphasiger Energiezähler – 32 A single phase energy counter

DPM 1L 32-D

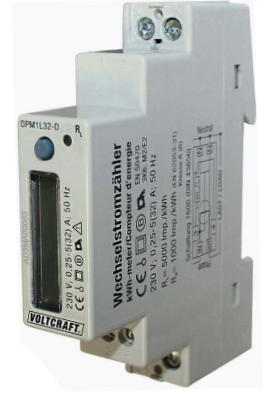

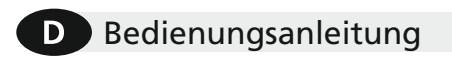

GB User Manual

▲ ACHTUNG!

Der Inhalt dieser Anleitung und die technischen Spezifikationen können ohne vorherige Ankündigung geändert ewrden. Die Beschreibung der Produktspezifikationen stellt keinen Vertragsbestandteil dar.

specification of this User Manual are or notice. They do not represent any

The content and the technical specificat subject to change without prior notice. contractual obligation.

Die Installation und Inbetriebnahme des Zählers darf nur von ausgebildeten Fachkräften durchgeführt werden. Vor jeder Tätigkeit am Gerät muss die Versorgung getrennt werden.

#### ANSCHLUSSBILD – WIRING DIAGRAMM

# 

#### ABISOLIERBARE KABELLÄNGE – CABLE STRIPPING LENGHT

▲ WARNING! Device installation and use must be carried out by qualified staff. Switch off the voltage before device installation.

ABMESSUNGEN – SIZE

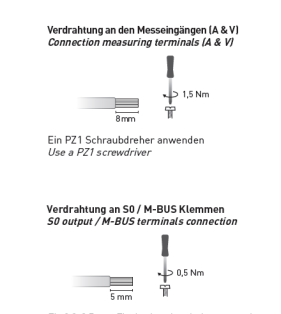

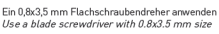

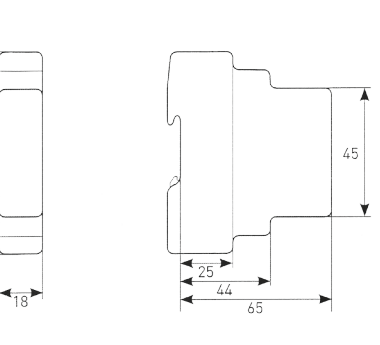

# ANZEIGESYMBOLE – SYMBOLS ON DISPLAY

| Symbole<br>Symbol | Beschreibung<br>Description                                                                                                    |
|-------------------|----------------------------------------------------------------------------------------------------|
| EOde              | Der Zähler ist nicht verwendbar und sollte sofort an den<br>Hersteller zurück gesendet werden.<br>The counter cannot be used an ist must be returned<br>to the Manufact. |
| Л                 | Aktiver S0 Ausgang [Wirkenergie]<br>Active S0 output [active energy]                                                                                                    |
| 8888.8.8          | Hauptanzeigefeld<br>Main Area                                                                                                    |
|                   | Teilzählerwerte. Wenn blinkend ist der Zähler gestoppt.<br>Partial counter value. If flashing, the counter is stopped.                                                   |
| VA<br>kWh         | Messeinheitsfeld<br>Measuring unit area                                                                                                    |

#### **TASTENFUNKTION – KEY FUNCTIONS**

90

| Funktion                                                                                                    | Wo                                                                   | Wie lange       |
|----------------------------------------------------------------------------------------------------|----------------------------------------------------------------------|-----------------|
| How to                                                                                                    | Where                                                                | Press time      |
| Die Seiten der Gruppe blättern                                                                                 | Jede Seite einer Gruppe                                              | Sofort          |
| Scroll pages in a loop                                                                                         | any loops page                                                       | Instantaneous   |
| Zeigt die Seite "Setup?" zur Programmierung an                                                                 | Jede Seite außer der Einstellung                                     | Zweimal schnell |
| Display "Setup?" page for Setup access                                                                         | any loops except for Setup                                           | Twice quickly   |
| Zugang zu den Einstellseiten<br>Access Setup pages                                                             | "Setup?" Seite<br>"Setup?" page                                      | >3s             |
| Die Einstellung eines Wertes/Anzahl starten                                                                    | Einstellseiten                                                       | Zweimal schnell |
| Enable setup for a value/digit                                                                                 | Setup pages                                                          | Twice quickly   |
| Einen Wert ändern                                                                                              | Einstellseiten                                                       | Sofort          |
| Change a value/digit                                                                                           | Setup pages                                                          | Instantaneous   |
| Bestätigung eines Wertes/Anzahl                                                                                | Einstellseiten                                                       | Zweimal schnell |
| Confirm a value/digit                                                                                          | Setup pages                                                          | Twice quickly   |
| Eine Anzahl ändern (Y, N, C)                                                                                   | "Save?" Seite                                                        | Sofort          |
| Change item (Y, N, C)                                                                                          | "Save?" page                                                         | Instantaneous   |
| Bestätigung einer angezeigten Anzahl (Y, N, C)<br>Confirm the displayed item (Y, N, C)                         | "Save?" Seite<br>"Save?" page                                        | >3s             |
| Anzeige der zugeordneten Zähler-Funktionen<br>Display the functions available for the shown counter            | Teilzählerseite<br>Partial counter page                              | >3s             |
| Eine Funktion ändern (Start, Stop, Res)                                                                        | Teilzählerseite                                                      | Sofort          |
| Change function (Start, Stop, Reset)                                                                           | Partial counter page                                                 | Instantaneous   |
| Bestätigung der angezeigten Funktion (Start, Stop, Res)<br>Confirm the displayed function (Start, Stop, Reset) | Teilzählerseite<br>Partial counter page                              | >3s             |
| Displaytest<br>Display test                                                                                    | Echtzeitwerte- und Infoseiten<br>Instantaneous values and info pages | >10s            |

#### TASTENFUNKTION - KEY FUNCTIONS

| Echtzeitwerte<br>Instantaneous values | Symbol<br>Symbol | Messeinheit<br><i>Measure Unit</i> |
|---------------------------------------|------------------|------------------------------------|
| Spannung<br>Voltage                   | v                | v                                  |
| Strom<br>Current                      | I                | А                                  |
| Leistungsfaktor<br>Power factor       | PF               |                                    |
| Wirkleistung<br>Active Power          | Р                | kW                                 |
| Frequenz<br>Frequency                 | f                | Hz                                 |

#### **REIHENFOLGE DER ANZEIGE –** PAGE STRUCTURE

Nach dem Einschalten des Zählers erscheint im Display die Software Nr., danach die Checksumme. Im Menü unterscheidet die Anzeige zwischen "Messung/Info" und "Einstell"-Angaben.

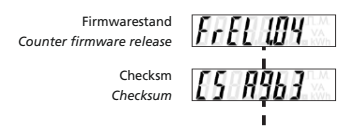

#### **MESSUNG- UND INFOSEITEN – MEASURING AND INFO PAGES**

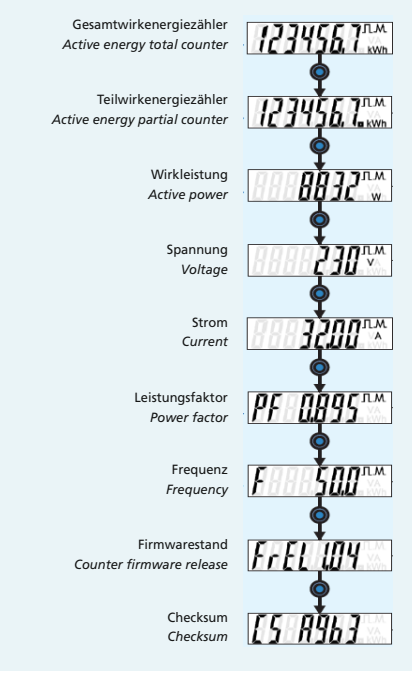

## MENÜ EINSTELLUNGEN – SETUP PAGES

|                | D DEUTSCH                                                                                                    | GB ENGLISH                                                                                                    |
|----------------|----------------------------------------------------------------------------------------------------|----------------------------------------------------------------------------------------------------|
| SELUP 7        | Zugangsseite zum<br>Menü Einstellungen                                                                                                    | Setup Access Page                                                                                                    |
| • 3 s<br>5 - 0 | Freigabe/Sperren<br>des 50 Ausgangs<br>(Default: freigegeben)<br>1. Beim Drücken (zwei-<br>mal schnell) wird eine<br>neue Seite angezeigt.<br>2. Einmal die Taste zur<br>Anderung des blinken-<br>den Wertes drücken,<br>ON zur Freigabe des<br>zum Wirkenergie asso-<br>zierten Ausgang, OFF<br>zum Sperren<br>3. Zweimal schnell die<br>Taste zur Bestätigung<br>drücken. | <ol> <li>S0 Output enable/<br/>disable</li> <li>(Default: enabled)</li> <li>1. Press the key twice<br/>quickly, a new page for<br/>will be displayed.</li> <li>Press key once to chan-<br/>ge the flashing value,<br/>ON to enable the out-<br/>put combined to zhe<br/>active energy counter,<br/>OFF to disable it.</li> <li>Confirm by pressing<br/>the key twice quickly.</li> </ol> |
| SRUEP Y        | Verlassen<br>der Einstellung<br>1. Einwal die Taste zur<br>Änderung des blinken-<br>den Wertes drücken:<br>Y zum Verlassen mit<br>Speicherung der Ände-<br>rungen, N zum Verlas-<br>sen ohne Speicherung<br>und C zum weiter<br>blättern im Menü Ein-<br>stellungen<br>zur Bestätigung drücken.                                                                             | Exit from Setup<br>1. Press the key once to<br>change the flashing<br>value, Y to exit and<br>save the settings. N to<br>exit without saving, C<br>to continue scrolling<br>setup pages.<br>2. Cinfirm by pressing the<br>key for more than 3s.                                                                                                    |

| Gespeicherte Angaben<br>Recorded Data                               | Symbol<br>Symbol | Messeinheit<br>Measure Unit | Weitere Angaben<br>Other information    | Symbol<br>Symbol | Wert/Stand<br>Value/Status |
|---------------------------------------------------------------------|------------------|-----------------------------|-----------------------------------------|------------------|----------------------------|
| Gesamtwirkenergie<br>Total Active energy                            | L                | kWh                         | Teilzähler<br>Partial counter           | EOde             | START/STOP                 |
| Rücksetzbare Energieteilzähler<br>Resettable partial energy counter | L                | kWh                         | Laufende S0 Impulse<br>Active S0 output | Л                | ON/OFF                     |
|                                                                     |                  |                             | Fehlerstand                             |                  | •••••                      |

Error Condition

## ZUGRIFF AUF DEN TEILZÄHLER (TAGES kWh ZÄHLER)

Die Anzeige Teilzähler starten

How to start displayed partial counter

123456,7\*\*\* \*\*\* <u>5£Ar£</u>,7\*\* \*\*\* 123456,7\*\*\*

Sperren der früher gestarteten Teilzähler How to stop displayec partial counter

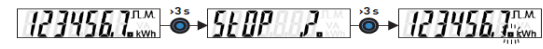

Den angezeigten Teilzähler zurücksetzen How to reset displayed partial counter

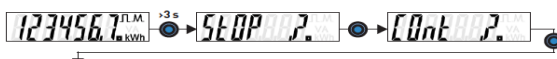

rESEÈ

Zurück zu den Anzeigeseiten ohne Veränderung der Teilzähler Back to the measurement pages without operating on partial counter 1234567.mm Ö+5£0P 2. ●+[Ont 2. Ö+1234567.mm

# MENÜ EINSTELLUNGEN – SETUP PAGES

| D DEUTSCH                                                                                                    | GB ENGLISH                                                                                                    | EN 50470-1, EN 50470-3,<br>EN 62053-31 |
|----------------------------------------------------------------------------------------------------|----------------------------------------------------------------------------------------------------|----------------------------------------|
| Angaben gemäß der Richtlinien                                                                                      | Data in compliance with standards                                                                                              | 20050 51                               |
| ALLGEMEIN                                                                                                    | GENERAL                                                                                                    |                                        |
| Gehäuse gemäß Richtlinie                                                                                           | Housing in compliance with standard                                                                                            | DIN 43880                              |
| Klemmen gemäß Richtlinie                                                                                           | Terminals in compliance with standard                                                                                          | EN 60999                               |
| HILFSSPANNUNG                                                                                                    | POWER SUPPLY                                                                                                    |                                        |
| Hilfsspannung wird vom Messkreis aufgenommen                                                                       | Power supplied from the voltage circuit                                                                                        |                                        |
| Spannungsmessbereich                                                                                               | Voltage range                                                                                                    | 230 V ±20%                             |
| Verbrauch                                                                                                    | Consumption                                                                                                    | 0,8 VA max                             |
| Nennfrequenz                                                                                                    | Nominal frequency                                                                                                    | 50/60 Hz                               |
| STROM                                                                                                    | CURRENT                                                                                                    |                                        |
| Grenzstrom I <sub>max</sub>                                                                                        | Maximum value I <sub>max</sub>                                                                                                 | 32 A                                   |
| Referenz-/Nenn-/Bemessungsstrom I <sub>ref</sub> (I <sub>b</sub> )                                                 | I <sub>ref</sub> value (I <sub>b</sub> )                                                                                       | 5 A                                    |
| Übergangsstromstärke I <sub>tr</sub>                                                                               | I <sub>r</sub> value                                                                                                    | 500 mA                                 |
| Mindeststromstärke I <sub>min</sub>                                                                                | I <sub>min</sub> value                                                                                                    | 250 mA                                 |
| Anlaufstrom/Startstrom I                                                                                           | Start current I <sub>e</sub>                                                                                                   | 20 mA                                  |
| GENAUIGKEIT                                                                                                    | ACCURACY                                                                                                    |                                        |
| Wirkenergie Klasse B gemäß                                                                                         | Active energy class B according to                                                                                             | EN 50470-3                             |
| S0 AUSGANG                                                                                                    | SO OUTPUT                                                                                                    |                                        |
| Passivoptoisolierte NPN                                                                                            | NPN Passive optoisolated                                                                                                    |                                        |
| Integrationskontante                                                                                               | Meter constant                                                                                                    | 1000 imp/kWh                           |
| Max Werte (gemäß der Richtlinie EN 62053-31)                                                                       | Maximum values (in compliance with EN62053-31)                                                                                 | 27 V <sub>DC</sub> - 27 mA             |
| Gesamtwirkenergiezähler                                                                                            | Total active energy counter                                                                                                    | kWh                                    |
| Impulsdauer                                                                                                    | Pulse length                                                                                                    | 100 ms                                 |
| MESSTECHNISCHE PRÜF-LED                                                                                            | METROLOGICAL LED                                                                                                    |                                        |
| Integrationskonstante                                                                                              | Meter constant                                                                                                    | 5000 imp/kWh                           |
| ANSCHLUSSQUERSCHNITTE                                                                                              | WIRE DIAMETER FOR TERMINALS                                                                                                    |                                        |
| Messeingänge (A & V)                                                                                               | Measuring terminals (A & V)                                                                                                    | 1,5 ÷ 6 mm²                            |
| S0 Ausgang                                                                                                    | S0 Output                                                                                                    | 0,14 ÷ 2,5 mm²                         |
| SICHERHEIT GEMÄSS EN 50470-1                                                                                       | SAFETY ACCORDING TO EN 50470-1                                                                                                 |                                        |
| Inneninstallation                                                                                                  | Indoor installation                                                                                                    |                                        |
| Verschmutzungsgrad                                                                                                 | Pollution degree                                                                                                    | 2                                      |
| Schutzklasse (EN 50470-1)                                                                                          | Protective class (EN 50470-1)                                                                                                  | 11                                     |
| Impulsspannungsprüfung                                                                                             | Pulse voltage test                                                                                                    | 1,2/50 µs 6 kV                         |
| AC Spannungsprüfung (EN 50470-3, 7.2)                                                                              | AC Voltage test (EN 50470-3, 7.2)                                                                                              | 4 kV                                   |
| Gehäuse Flammbeständigkeit                                                                                         | Housing material flame resistance                                                                                              | UL 94 class V0                         |
| UMWELTBEDINGUNGEN                                                                                                  | ENVIRONMENTAL CONDITIONS                                                                                                    |                                        |
| Mechanische Umgebung                                                                                               | Mechanical environmental                                                                                                    | M1                                     |
| Elektromagnetische Umgebung                                                                                        | Electromagnetic environmental                                                                                                  | E2                                     |
| Arbeitstemperaturbereich                                                                                           | operating temperature                                                                                                    | -25°C ÷ +55°C                          |
| Lagertemperaturbereich                                                                                             | Storage temperature                                                                                                    | -40°C ÷ +75°C                          |
| Relative Luftfeuchte (ohne Kondensation)                                                                           | Humidity (without condensation)                                                                                                | max 80%                                |
| Sinusförmiger Vibrationsumfang                                                                                     | Sinusoidal vibration amplitude                                                                                                 | 50 Hz ±0,075 mm                        |
| Schutzgrad – Frontseite (gewährleistet nur bei Installati-<br>on in einem Schaltschrank mit mind. IP51 Schutzgrad) | Protection degree – frontal part (granted only only in case of installation in a cabinet with at least IP51 protection degree) | IP50                                   |
| Klemmenschutzgrad                                                                                                  | Protection degree – terminals                                                                                                  | IP20                                   |

Irrtümer und technische Änderungen vorbehalten

01/02

•